# Serielle Einbindung des ZEMO VML-GK1 / GK2 in Turbomed.

Führen Sie zunächst die Basisinstallation des ZEMO VML-GK2 durch. (Siehe Anleitung für Basisinstallation mit beiliegender Treiber-CD)

- 1) Starten Sie Turbomed.
- 2) Gehen Sie im Startmenü auf Patienten.

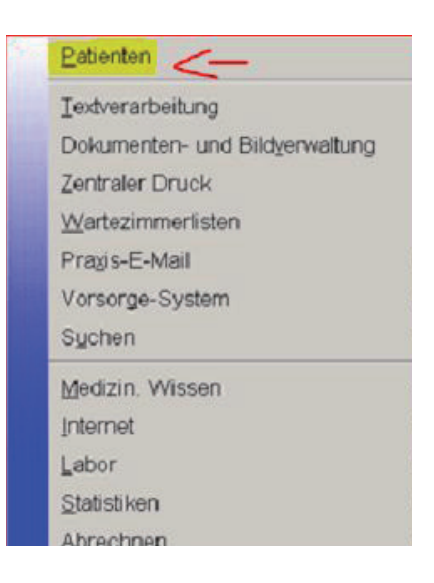

3) Wählen Sie in der Menüleiste den Reiter Patient.

| 494 -      | Turbo          | Med - Heinrich Ap          | peldorn            |                   |                    |
|------------|----------------|----------------------------|--------------------|-------------------|--------------------|
| <u>P</u> a | tient          | Be <u>h</u> andlungsfall   | <u>B</u> earbeiten | <u>V</u> erwalten | <u>K</u> onsultati |
| ¢          | Vorh           | eriger                     |                    |                   | Bild-auf           |
| ♦          | N <u>ä</u> cł  | nster                      |                    |                   | Bild-ab            |
|            | <u>E</u> rste  | r                          |                    | S                 | trg+Pos1           |
|            | Let <u>z</u> t | er                         |                    | S                 | trg+Ende           |
|            | Liste          | bisher <u>a</u> ngezeigte  | r Patienten        | Umschal           | t+Strg+P           |
|            | V <u>o</u> rh  | eriger angezeigter         |                    |                   | Strg++             |
|            | Näc            | <u>i</u> ster angezeigter  |                    |                   | Strg+-             |
|            | Ausv           | vahl nächste Verw          | andte              |                   |                    |
|            | Ausy           | vahl aller Verwand         | ten                |                   |                    |
| 5          | <u>N</u> eu    | ohne KVK                   |                    |                   | Strg+N             |
| 4          | Neu            | mit <u>K</u> VK            |                    |                   | Strg+F10           |
| М          | Such           | ie mit <u>C</u> hipkarte   |                    |                   | Shift+F9           |
|            | Cher           | ry-Tastat <u>u</u> r-Kvk-L | eser einschalt     | ten               |                    |
|            | Einst          | ellungen KVK-Lese          | er                 |                   |                    |
|            | Kons           | istenz <u>p</u> rüfen      |                    |                   |                    |

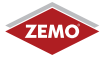

4) Im Fenster *KVK-Leser* machen Sie folgende Einstellungen:

| TurboMed - Grundeinstellungen - KVK-Les | er 🔲 🖻 💈        | × |
|-----------------------------------------|-----------------|---|
| Kategorie / Einstellung                 | Inhalt          |   |
| ⊡····· KVK-Leser                        |                 |   |
| Automatisches Lesen der KVK             | nein            |   |
| Cheny-Tastatur                          | nein            |   |
| KVK-Lesegerät                           | MKT+            |   |
| Mobiler Leser im stationären Modus      | nein            |   |
| Serielle Schnittstelle                  | 1               |   |
| Station mit KVK-Leser                   |                 |   |
| Umlaut-Konvertierung                    | nein            |   |
|                                         |                 |   |
|                                         | <u>B</u> eenden |   |

Doppelklick auf KVK-Leser, MKT+ wählen, dann auf Übernehmen klicken.

| Aufzählungs-Einstellung | ändern        | ×         |
|-------------------------|---------------|-----------|
| 0                       | KVK-Lesegerät |           |
|                         |               |           |
|                         |               |           |
| MKT+                    |               | •         |
| Übernehmen              |               | Abbrechen |

5) Nun wählen Sie im Fenster KVK-Leser noch Beenden.

## 6) Rufen Sie das Fenster "Kartenleser" über das Turbomed-Hauptmenü Sonstiges/eGK/Lesegeräte ohne Konnektor auf.

| Kartenleser an Statio | on: AUSHILFE-PC                                               |
|-----------------------|---------------------------------------------------------------|
| Aktiv Name            | Gerätenummer<br>Hinzufügen<br>Ändern<br>Löschen<br>Aktivieren |
| <u></u>               | <u>Q</u> K <u>Abbrechen</u>                                   |

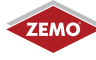

## 7) Im Fenster Kartenleser gehen Sie auf den Punkt hinzufügen, wählen dann den ZEMO VML-GK1/GK2 und bestätigen die Auswahl mit "OK"

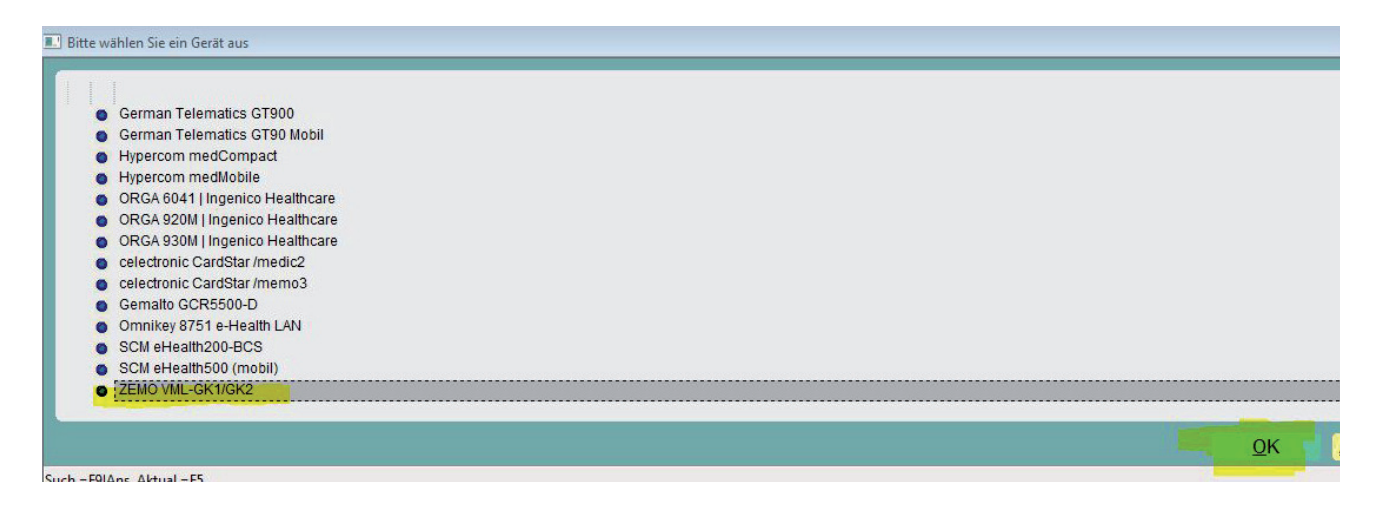

#### 8) Bei Gerätenummer belassen Sie die 0 und mit "OK" bestätigen.

| E Kartenleser Einstellung |                  |    |             |
|---------------------------|------------------|----|-------------|
| 6.                        |                  |    |             |
| Kartenleser 2             | ZEMC VML-GK1/GK2 |    | Cum         |
|                           |                  |    |             |
| Gerätenummer:             | 0                |    |             |
| CTApiName:                | ctVML32.dll      |    |             |
|                           |                  |    |             |
|                           |                  |    |             |
|                           |                  |    |             |
|                           |                  |    |             |
|                           |                  |    |             |
|                           |                  | OK | Abbrooken   |
|                           |                  | UK | Anniecileii |
|                           |                  |    | , dl        |

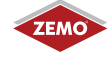

## 9) Abschließend müssen Sie das Lesegerät noch auswählen und durch den Button "Aktivieren" als aktives Lesegerät festlegen. Dann mit "OK" bestätigen.

| Kartenleser                                                    |                      |
|----------------------------------------------------------------|----------------------|
| Kartenleser an Station: AUSHILFE-PC                            |                      |
| Aktiv Name Gerätenummer                                        |                      |
| ORGA 6041   Ingenico Healthcare 7<br>X ZEMO VML-GK1/GK2 0      | Hinzufügen           |
|                                                                | Ände <u>r</u> n      |
|                                                                | Löschen              |
|                                                                | - <u>A</u> ktivieren |
|                                                                |                      |
|                                                                | Abbrechen            |
| Ausführliche Hilfe: Mauszeiger auf die Tabelle und F1 drücken. |                      |

10) Damit ist die Installation abgeschlossen und Sie können auch Gesundheitskarten über das ZEMO VML-GK1 / GK2 in die Turbomed Version 11.4.1.2020 einlesen.

Turbomed liest die Karten aus dem an dieser Stelle jeweils aktivierten Kartenleser. So können Sie zwischen dem stationären und mobilen Lesegeräten durch einen Klick auf "Aktivieren" wechseln.

Die Firma ZEMO übernimmt keine Gewähr für die Richtigkeit dieser Anleitung. Turbomed ist ein Warenzeichen der Firma CGM/Turbomed EDV.

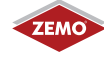